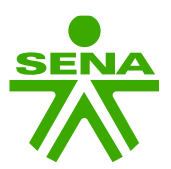

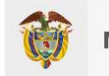

## Manual de cambio de tipo de documento de identidad – Módulo empresas

Con el objetivo de facilitar a las empresas el cambio de tipo de documento de identidad de los aprendices contratados, en el Sistema de Gestión Virtual de Aprendices SGVA desarrollaron la funcionalidad desde el módulo de empresas.

Para acceder a ella deben ingresar al SGVA e iniciar sesión.

https://caprendizaje.sena.edu.co/sgva/SGVA Diseno/pag/login.aspx

| $\rightarrow$ C $\textcircled{a}$ | A # https://caprendizaje.sena.edu.co/sgva/SGVA_Diseno/pag/login                                   | px                                                                                                    | E ★ 🔍 / 🌶                    |
|-----------------------------------|---------------------------------------------------------------------------------------------------|----------------------------------------------------------------------------------------------------|------------------------------|
|                                   | SGVA<br>Sistema de Gestión<br>Virtual de Aprendices                                               | 🧐 is de tode                                                                                                    | 3 Winnabago                  |
|                                   | Empresas Aprendices Funcionario<br>N" Nit:<br>Usuario<br>Contraseña:<br>Contraseña                | Quiero conocer el Decreto Aprendices<br>Directorio SENA<br>Envial<br>Manual<br>Manual                                                                                                    | Voluntarios                  |
|                                   | Iniciar sesión Crear usuario empresa<br>Recuperar contraseña                                      | Received and the second second | elos y<br>actorios           |
|                                   | El futuro<br>es de todos         Gobierno<br>de Colombia         Presider<br>Mininter<br>Mininter | a Vicepresidencia • MinDutticia • Mini<br>MinBelaciones • MinHacienda • Mini<br>I uni Minzación • MinZutura • Minia                                                                                                    | Defensa<br>Minas<br>ficilura |

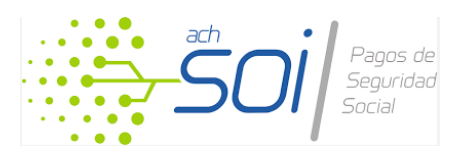

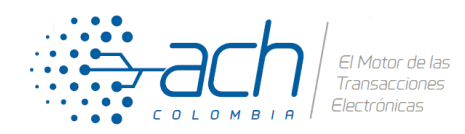

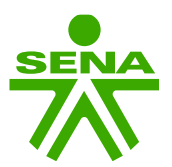

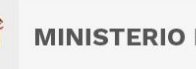

En el menú lateral izquierdo deben dar clic en el botón **Reportes y estado de cuenta**.

|                                                                                                    | SENA<br>Sisten<br>Virtua | VA<br>a de Gestión<br>I de Aprendices                  | Bierwenido(a)EMPRESA PRUEBA<br>Cerrar Sesión                                                                                                    | A CRS |  |
|----------------------------------------------------------------------------------------------------|--------------------------|--------------------------------------------------------|----------------------------------------------------------------------------------------------------|-------|--|
| ^                                                                                                    |                          | .:: B                                                  | IENVENIDO AL SGVA ::.                                                                                                    |       |  |
| Inicio                                                                                                    |                          | BA CRS - NIT: 821000000<br>dr y al por menor;          |                                                                                                    |       |  |
| icitar aprendices                                                                                                    |                          | PRUEBA KONECTA - SENA<br>Actualizar Perfil Empresarial |                                                                                                    |       |  |
| incar equivalence<br>Granular<br>aplications<br>equipations contractor<br>incorrections<br>equipations of the second<br>incorrections<br>incorrections<br>incorections<br>incorrections<br>inco |                          | SENA<br>A                                              | Señor Empresario<br>Señor Empresario<br>Si usted optó por presentar la planta de per<br>en la opción 2 periodo de septiembre a feb<br>podrá realizar la radicación de manera virtuc<br>SGVA del 1 al 12 de marzo de 2021.<br>Conoce más detalles este |       |  |
| Normatividad                                                                                                    |                          |                                                        | Jueves 25 de febrero<br>3:00 P.M.<br>YouTube Live                                                                                                    |       |  |

Luego dar clic en **Reporte de contratos**.

| ← → C û                                                           | A #* https://coprendizaje.sena.edu.co/ygva/IMPRESA/pag/report_Cuenta.aspr                   | Image: Second process of the second process of the second process of t |
|-------------------------------------------------------------------|---------------------------------------------------------------------------------------------|----------------------------------------------------------------------------------------------------|
| ^                                                                 | REPORTES Y ESTADO DE CUI                                                                    | ENTA                                                                                                    |
| Perfit ampresarial<br>Solicitar aprovedices<br>Boucer apprendices | <ul> <li>Reporte de contratos</li> <li>Reporte de contratos próximos a finalizar</li> </ul> |                                                                                                    |
| consultar<br>aplicaciones                                         | Reporte cumplimiento     Información PILA                                                   | Q. Ver estados de cuenta                                                                                                    |
| Reportes y estado<br>de cuenta                                    | REPORTE VOLUNTARIOS POR J                                                                   | ΑÑΟ                                                                                                    |
| Señor en                                                          | npresario. Por esta opción usted podrá generar el reporte de voluntarios por año.           |                                                                                                    |

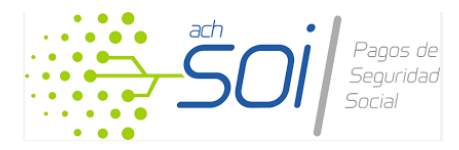

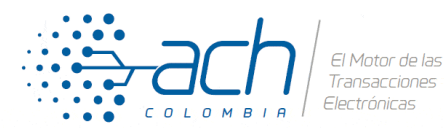

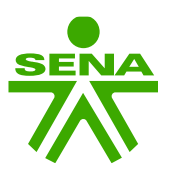

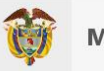

En el formulario pueden buscar el aprendiz ya sea por el estado actual del contrato o por el número de documento de identidad

|              |                                                        | Reporte d              | e contratos            |                                     |                 |
|--------------|--------------------------------------------------------|------------------------|------------------------|-------------------------------------|-----------------|
| io           |                                                        |                        |                        |                                     |                 |
|              | Ver instructivo                                        |                        |                        |                                     |                 |
| cornelal     | Tipo de aprendiz                                       | Estados de contratos   |                        | Contratos vigentes con aprendices d | iscapacitados . |
| esonar       | APRENDIZ SENA                                          | 24) TERMINADO          | 50                     | SIN INFORMACIÓN                     |                 |
|              | APRENDIZ DE LA MEDIA TECNICA (COLEGIO)                 | 3 CADENA DE FORMACION  | 0                      |                                     |                 |
| rendices     | APRENDIZ DE INSTITUCIONES DE FORMACION PARA EL TRABAJO | 3 COMPENSADO TERMINADO | 0                      | Monetización                        |                 |
| )            | APRENDIZ DE UNIVERSITARIO PROFESIONAL                  | 0                      |                        | SIN INFORMACIÓN                     |                 |
| <b>N</b>     | TECNICO - TECNOLOGO EDUCACION SUPERIOR                 | 18                     |                        |                                     |                 |
| b            | ENTIDADES DE FORMACION CON CERTIFICACION DE CALIDAD    | 6                      |                        |                                     |                 |
|              |                                                        |                        |                        |                                     |                 |
| Itar<br>ones |                                                        | Estado del contrato    | TODOS LOS CONTRATOS    | ~                                   |                 |
| 、            |                                                        |                        |                        |                                     |                 |
| >            |                                                        | Documento del aprendiz | Documento del aprendiz |                                     |                 |
| ontrato      |                                                        |                        | Lineater               | Consultan                           |                 |
| 1            |                                                        |                        | Limpiar                | Consultar                           |                 |
| estado       |                                                        |                        |                        |                                     |                 |
| nta          |                                                        |                        |                        |                                     |                 |
|              | viostrar 10 + registros por pagina                     |                        |                        |                                     | Descargar Exce  |
| 5            |                                                        |                        |                        |                                     |                 |

|          |                   |                          |                             |                       | Doci                      | umento del a      | prendiz 11001           | 0200                    |                            |                                     |                                        |           |                               |           |
|----------|-------------------|--------------------------|-----------------------------|-----------------------|---------------------------|-------------------|-------------------------|-------------------------|----------------------------|-------------------------------------|----------------------------------------|-----------|-------------------------------|-----------|
|          |                   |                          |                             |                       | bott                      |                   |                         |                         | Limpiar Consu              | ıltar                               |                                        |           |                               |           |
| antidad  | d de co           | ntratos poi              | r tipo de apren             | diz                   |                           |                   |                         |                         |                            |                                     |                                        |           |                               |           |
|          |                   | Aprendiz SENA            | : 20 Tecnico - Tecnico -    | Tecnologo Educacion S | uperior: 15 🔳             | Aprendiz de unive | rsitario profesional: 6 | Aprendiz de institucio  | nes de formacion para el t | trabajo: 3                          |                                        | ⊲ 1/2 ▶   |                               |           |
|          |                   |                          |                             |                       |                           |                   |                         |                         |                            |                                     |                                        |           |                               |           |
|          |                   |                          |                             |                       |                           |                   |                         |                         |                            |                                     |                                        |           |                               |           |
| rar 10 ~ | regist            | ros por pági             | ina                         |                       |                           |                   |                         |                         |                            |                                     |                                        |           | Descarg                       | jar Excel |
| rar 10 v | regist<br>¢<br>Id | ros por pági<br>¢<br>Nit | ina<br>Tipo de<br>documento | Documento             | Nombre<br>del<br>aprendiz | Tipo<br>aprendiz  | ¢<br>Discapacidad       | Entidad<br>capacitadora | ¢<br>Especialidad          | Fecha<br>inicio<br>etapa<br>lectiva | Fecha<br>inicio<br>etapa<br>productiva | ¢<br>Fase | Descarg<br>Tiempo<br>contrato | Fech      |

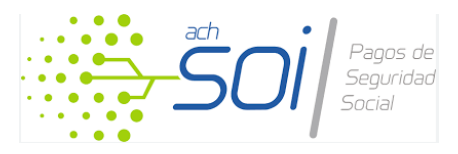

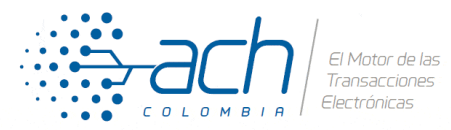

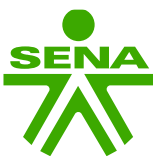

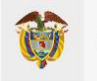

En la columna de la izquierda encontrará el botón **Cambio tipo documento**. Al pulsar el botón el SGVA le mostrará una ventana emergente con las opciones de tipo de documento de identidad.

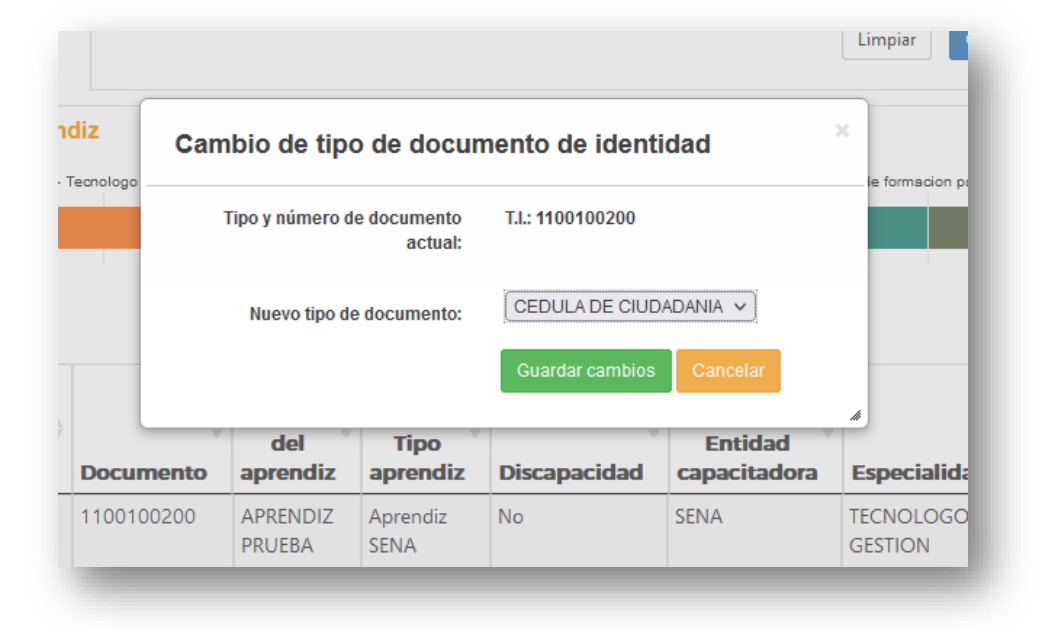

Seleccionan el nuevo tipo de documento de identidad y el SGVA procesará la información y hará la modificación correspondiente. Una vez finalizado el SGVA le entregará un mensaje con el resultado de la operación

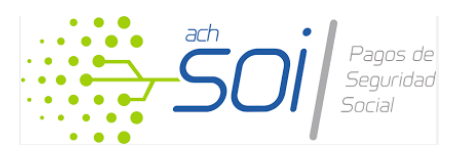

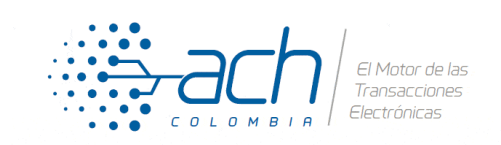

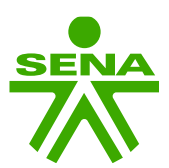

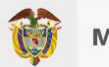

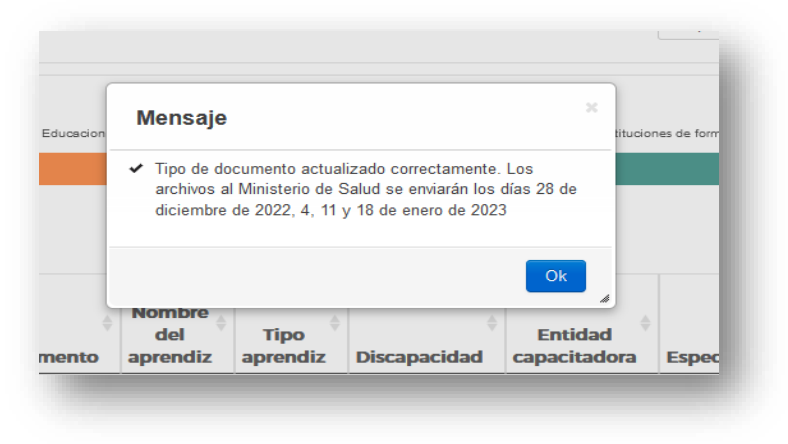

Y la tabla de resultados se actualizará indicando el nuevo tipo de documento de identidad

|         |                              |              |                   |                       | _                         | Estado del c      |                             | S LOS CONTRATOS       |                             | ~                                   |                                        |                |                                |          |
|---------|------------------------------|--------------|-------------------|-----------------------|---------------------------|-------------------|-----------------------------|-----------------------|-----------------------------|-------------------------------------|----------------------------------------|----------------|--------------------------------|----------|
|         |                              |              |                   |                       | Docu                      | imento del aj     | Srendiz 11001               |                       | Limpiar Consu               | ultar                               |                                        |                |                                |          |
| antida  | id de co                     | ntratos po   | r tipo de aprer   | idiz                  |                           |                   |                             |                       |                             |                                     |                                        |                |                                |          |
|         |                              | Aprendiz SEN | A: 24 🛛 Teonico - | Tecnologo Educacion S | iuperior: 18 📰            | Aprendiz de unive | rsitario profesional: 7 🛛 📒 | Entidades de formacio | on con certificacion de cal | idad: 5                             |                                        | - 1/2          | •                              |          |
|         |                              | Aprendiz SEN | A: 24 Tecnico -   | Tecnologo Educacion S | iuperior: 18 🗾 .          | Aprendiz de unive | rsitario profesional: 7     | Entidades de formacio | n con certificacion de cal  | idød: 5                             |                                        | - 1/2 <b>-</b> |                                |          |
| ar 10 \ | <ul> <li>✓ regist</li> </ul> | Aprendiz SEN | A: 24 Tecnico -   | Tecnologo Educacion S | uperior: 18 🗾 /           | Aprendiz de unive | rsitario profesional: 7     | Entidades de formacio | n con certificacion de cal  | idad: 5                             |                                        | 1/2            | Descarga                       | ar Excel |
| ar 10 \ | ✓ regist<br>¢<br>Id          | Aprendiz SEN | A: 24 Tecnico -   | Tecnologo Educacion S | Nombre<br>del<br>aprendiz | Tipo<br>aprendiz  | Discapacidad                | Entidades de formacio | n con certificación de cal  | Fecha<br>inicio<br>etapa<br>lectiva | Fecha<br>inicio<br>etapa<br>productiva | Fase           | Descarga<br>Tiempo<br>contrato | Fech     |

Si la combinación de nuevo tipo y número de documento de identidad ya existe en SGVA, el aplicativo no podrá hacer la actualización y le notificará en el mensaje de respuesta.

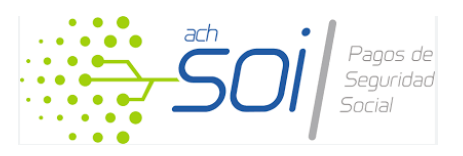

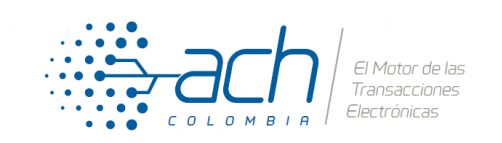